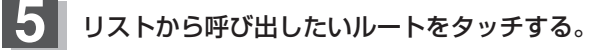

■ すでに現在のルートがある場合

:現在のルートを削除していいかどうかのメッセージ が表示されるので はい をタッチするとルート 編集画面が表示されます。

■ ルートがない場合

下記手順6へ進んでください。

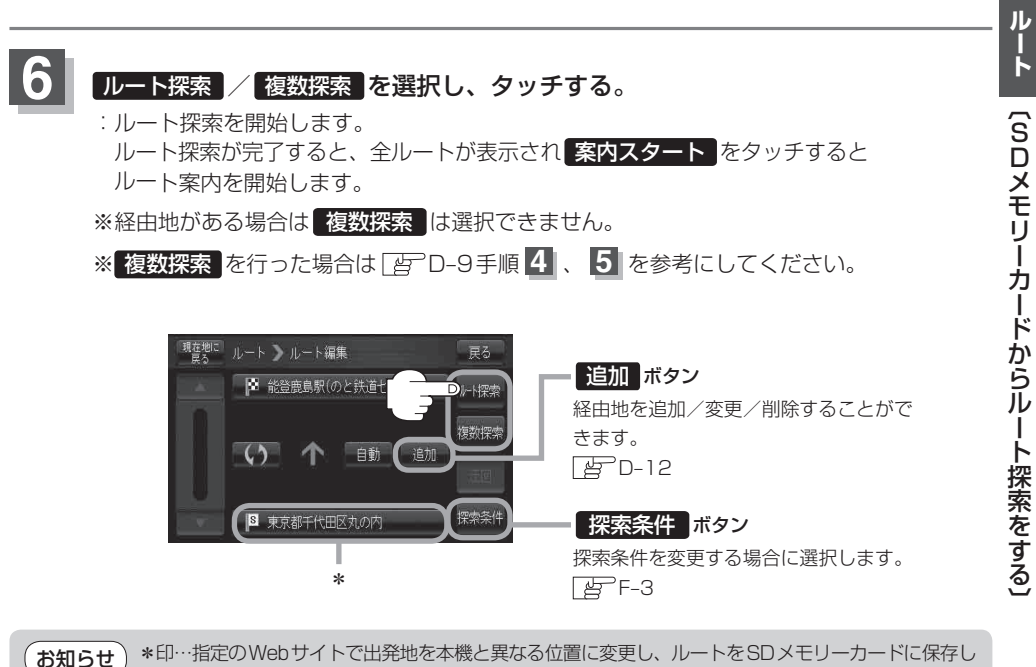

ても本機でルート探索する場合は、出発地が現在地のままとなります。 (指定のWebサイトで指定した出発地にはなりません)

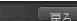

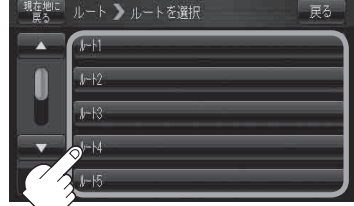

リスト画面(例)